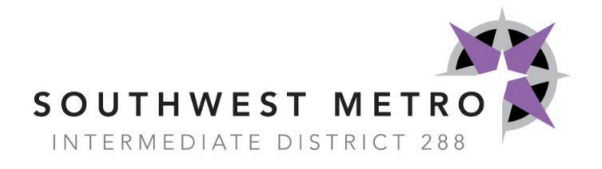

## **HOW TO** | Place an order using Innovative

When you log in to SmartER, select "Online Shopping" on the left hand side under "My Frequent Places".

## My Frequent Places Online Shopping Order Requisition Entry Pay Stub TimeOff W-2

If it's not in your "Frequent Places", then go to the "My Requests" tab at the top.

| Home My Payroll My Requests About Me Online Shopping Order Requisition Entry | SouthWest Metro In<br>4601 Dean La<br>Shakopee,<br>Phone: (952)567-810 | termediate Dist<br>kes Boulevard<br>MN 55379<br>0 Fax: (952)567-7300 | 288      |
|------------------------------------------------------------------------------|------------------------------------------------------------------------|----------------------------------------------------------------------|----------|
| Online Shopping<br>Order Requisition Entry                                   | Home My Payroll                                                        | My Requests                                                          | About Me |
| Order Requisition Entry                                                      | Online Sho                                                             | pping                                                                |          |
|                                                                              | Order Requisit                                                         | ion Entry                                                            |          |

From there, select the Innovative shop. Think of this as your own personal web store! Search for what you need and add it to your cart.

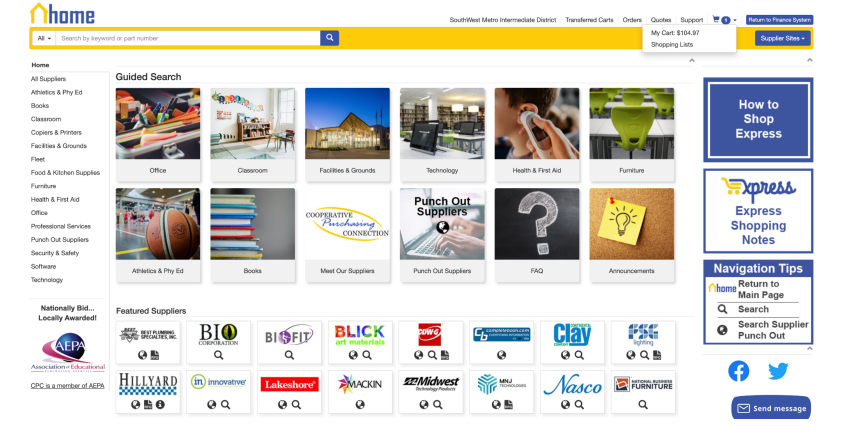

Once you are ready, you can "check out". You will be directed to a page on SmartER asking you

| н        | Home My Payroll My Requests About Me        |                              |                                                                             |            |              |               |                                                                                                    |  |  |  |  |
|----------|---------------------------------------------|------------------------------|-----------------------------------------------------------------------------|------------|--------------|---------------|----------------------------------------------------------------------------------------------------|--|--|--|--|
|          |                                             |                              |                                                                             |            | 0            | rdering C     | neckout                                                                                                    |  |  |  |  |
| PI<br>th | ease check rows to<br>ey are all transferre | transfer (only one ven<br>d. | dor's items can be transferred at a time). If you would like to submit diff | erent comr | ments/attach | nments per ro | w(s) you can check just these row(s) and click 'Begin Transfer'. Once they are transferred then you can do the same for the next batch of rows until |  |  |  |  |
|          | Begin Transfer                              |                              | 1                                                                           |            |              |               |                                                                                                    |  |  |  |  |
|          | Un-Check All<br>Check All                   | Vendor Name                  | Description                                                                 | Quantity   | Unit Type    | Unit Price    |                                                                                                    |  |  |  |  |
|          | ×                                           | SCHOOL SPECIALTY             | Durable VARIO Desk Display Reference System, Multiple Frame Colors          | 1.000000   | EA           | 105.290000    |                                                                                                    |  |  |  |  |
|          |                                             |                              |                                                                             |            |              |               |                                                                                                    |  |  |  |  |
|          |                                             |                              |                                                                             |            |              |               |                                                                                                    |  |  |  |  |

to Transfer your order.

After you begin your transfer, make sure you **COMMENT YOUR NAME** and list all other

| Home My Payroll My Requests About Me            |                                                                                                    |                  |          |  |  |  |  |  |  |  |
|-------------------------------------------------|----------------------------------------------------------------------------------------------------|------------------|----------|--|--|--|--|--|--|--|
|                                                 | Ordering Checkout                                                                                                    |                  |          |  |  |  |  |  |  |  |
| Please check rows to<br>they are all transferre | Please check rows to transfer (only one vendor's items can be transferred at a time). If you would like to submit different comments/attachments per row(s) you can check just those row(s) and click 'Begin Transfer'. Once they are transferred then you can do the same for the next batch of rows un they are all transferred. |                  |          |  |  |  |  |  |  |  |
| Undo Transfer                                   |                                                                                                    |                  |          |  |  |  |  |  |  |  |
| Fields with a colored                           | Description Quantity Unit Type Unit Price                                                                                                    | e                |          |  |  |  |  |  |  |  |
| Date Required                                   | 07/16/2021                                                                                                    | Ship to Location | Y        |  |  |  |  |  |  |  |
| Comments                                        | YOUR NAME                                                                                                    | Vendor Notes     |          |  |  |  |  |  |  |  |
| SKU Code M 🔻                                    | Type E V Account Code Q                                                                                                    | Buyer            | <b>*</b> |  |  |  |  |  |  |  |
| Transfer                                        |                                                                                                    |                  |          |  |  |  |  |  |  |  |
|                                                 |                                                                                                    |                  |          |  |  |  |  |  |  |  |
|                                                 |                                                                                                    |                  |          |  |  |  |  |  |  |  |

appropriate information such as the location it is to be shipped and the "buyer" or program budget it will be coming out of.

After that, it's just like your regular Requisition entry. (There's a video tutorial here! You can skip to 5:06 to get to the next step. otherwise, read on!) Enter your budget code(s) and any additional comments such as grant information, etc. Select "Save" at the top left when you are done.

| Current Regulation                                                                | s Past Requisitions                                                                                                    |                                                                                                    |                                                                           |                                                |                                                                                             |                                                                |                  |  |       |      |  |
|-----------------------------------------------------------------------------------|----------------------------------------------------------------------------------------------------|----------------------------------------------------------------------------------------------------|---------------------------------------------------------------------------|------------------------------------------------|---------------------------------------------------------------------------------------------|----------------------------------------------------------------|------------------|--|-------|------|--|
| eviously saved requisit                                                           | tions with a Not Routed status are automatically                                                                                                    | deleted by the system after                                                                             | er 14 days.                                                               |                                                |                                                                                             |                                                                |                  |  |       |      |  |
| elds with a colored bar                                                           | ckground need to be entered before saving.                                                                                                    |                                                                                                    |                                                                           |                                                |                                                                                             |                                                                |                  |  |       |      |  |
| den la com                                                                        | al Balan                                                                                                    |                                                                                                    |                                                                           |                                                |                                                                                             |                                                                |                  |  |       |      |  |
| e and                                                                             |                                                                                                    |                                                                                                    | 47.35                                                                     |                                                |                                                                                             |                                                                |                  |  |       |      |  |
| Data Description                                                                  |                                                                                                    | Neq#                                                                                                    | 4328                                                                      | r                                              |                                                                                             |                                                                |                  |  |       |      |  |
| Date Nequired                                                                     | 07/18/2021                                                                                                    | Created by                                                                                              | Jennier R. Bock                                                           | - 5203                                         |                                                                                             |                                                                |                  |  |       |      |  |
| Comments                                                                          | Jenniler Bock                                                                                                    | Ship to Locate                                                                                          | M BO2-SOUTHW                                                              | EST METRU INTER.DIS                            | 1 288 - DISTRICT C                                                                          | IFFICE                                                         |                  |  |       |      |  |
| Vendor Code                                                                       | SCHOOL SPECIALTY - 1852                                                                                                    | <ul> <li>Vendor Note</li> </ul>                                                                         | ·                                                                         |                                                |                                                                                             |                                                                |                  |  |       |      |  |
| Alt Address                                                                       |                                                                                                    | Buyer                                                                                                   | BUS - Business                                                            | Office v                                       |                                                                                             |                                                                |                  |  |       |      |  |
| PO Category                                                                       |                                                                                                    |                                                                                                    |                                                                           |                                                |                                                                                             |                                                                |                  |  |       |      |  |
| 🔗 Add/Maintain Not                                                                | tes                                                                                                    |                                                                                                    |                                                                           |                                                |                                                                                             |                                                                |                  |  |       |      |  |
| 32656<br>CHICA                                                                    | GOLLECTION CENTER DR                                                                                                    | Vendor Faxit 1-888<br>Vendor Email                                                                      | 88-3224<br>-388-6344                                                      |                                                |                                                                                             |                                                                |                  |  |       |      |  |
| chick Name School<br>32656<br>CHICA                                               | S COLLECTION CENTER DR<br>NGO, IL 60693-0326<br>Added                                                                                                    | Vendor Faxet 1-888<br>Vendor Email                                                                      | 38-5224<br>-388-6344                                                      |                                                | Pinnent                                                                                     |                                                                |                  |  |       |      |  |
| ew Row to be                                                                      | s COLLECTION CENTER DR<br>KGO, IL 60693-0326<br>Added<br>Item IF AND Description                                                                                                    | Vendor Faxit 1-888<br>Vendor Email                                                                      | 55 U.Type                                                                 | Rate                                           | Discount                                                                                    | Total Cost 7                                                   | pe Account Code  |  |       |      |  |
| chick raise school<br>32556<br>chick                                              | COLLECTION CENTER DR<br>IGO, IL 60693-0326<br>Added<br>Item # AND Description<br>Miscellamous<br>Ship to Location                                                                                                    | Vendor Faxit 1-888<br>Vendor Email                                                                      | 88-53224<br>-388-6344<br>ts U.Type<br>1.00 EA                             | Rate                                           | Discount<br>0.00 %                                                                          | Total Cost 7<br>0.00                                           | rpe Account Code |  | No P  | rint |  |
| chick table school<br>32556<br>chick                                              | COLLECTION CENTER DR<br>IGO, IL 60693 0326<br>Added<br>Item R AND Description<br>Miscellaneous<br>Ship to Location                                                                                                    | Vendor Faxit 1-888<br>Vendor Email Uni                                                                  | 88-3224<br>-388-6344<br>1.00 EA                                           | Rate<br>0.01<br>comments                       | Discount                                                                                    | Total Cost T<br>0.00                                           | pe Account Code  |  | No P  | rine |  |
| Iew Row to be                                                                     | COLLECTION CENTER DR<br>GGO, E. 06989 0236<br>Added<br>Items F ANED Description<br>Immodiannos<br>Bios - Social Methol Initia. Loto 248 - Da                                                                                                    | Vendor Faxit 1-888<br>Vendor Email Uni<br>Uni                                                           | ss-3224<br>-388-6344<br>1.00 EA                                           | Rate<br>v 0.01<br>comments                     | Discount<br>0.00 %                                                                          | Total Cost T<br>0.00                                           | npe Account Code |  | No P  | rine |  |
| CHICA states and ship                                                             | COLLECTION CENTER DR<br>GGO, E 06993-0326<br>Added<br>Item # AND Description<br>Misselinensa<br>Big to Location<br>(BUS - SOCHWEIST METRO INTER. DIST 288 - DF<br>geling, handling or promotional amounts                                                                                                    | Vendor Faxet 1-888<br>Vendor Email<br>Uni                                                               | ss-3224<br>-388-6344<br>1.00 EA                                           | Rate<br>COUNTERING<br>CONTINUENTS              | Discount<br>0.00 %                                                                          | Total Cost T<br>0.00                                           | npe Account Code |  | No Pi | riez |  |
| lew Row to be<br>Reminder to add ship<br>etail Items                              | COLLECTOR CENTER DR<br>GOL & DAGED CENTER<br>Added<br>Term & AND Description<br>Machinemes<br>Ship to Leadon<br>Bash - Scotthemest Michael Mittle Dist 288 - Dr<br>Bash - Scotthemest Michael Mittle Dist 288 - Dr<br>Bash - Scotthemest Michael Mittle Dist 288 - Dr                                                                                                    | Vendor Faat 3-888<br>Vendor Emsil                                                                       | 88-3224<br>-388-6344<br>1.00 EA<br>                                       | Rate<br>0.01<br>Comments                       | Discount<br>0.00 %                                                                          | Total Cost T<br>0.00                                           | a Account Code   |  | No P  | rint |  |
| Reminder to add ship                                                              | COLLECTOR CENTER OR<br>COLLECTOR CENTER OR<br>Added<br>Test & Added<br>Mission Mission<br>Sale Sale Control Center<br>Sale Sale Center<br>Sale Sale Sale Sale Sale Sale Sale Sale                                                                                                    | Vendor Fault 1-888<br>Vendor Email Uni                                                                  | 88-3224<br>-388-6344<br>ts U.Type<br>1.00 EA                              | Rate<br>0.01<br>comments                       | Discount<br>0.00 %                                                                          | Total Cost T<br>0.00                                           | a a              |  | No P  | rint |  |
| Reminder to add ship<br>etail items<br>e highlighted account                      | COLLECTION CENTER OR<br>GGL & U6909 3026<br>Added<br>Teme & And Description<br>Mainstantinuous<br>Sille to Lacation<br>Sille to Lacation<br>Sille to Lacation<br>Sille, handling or promotional amounts<br>as exceed the budgeted amounts                                                                                                    | Vendor Fault 1-888<br>Vendor Email 1-888<br>Under Email 1-888<br>ISTRCT OFFICE                          | 88-3224<br>-388-6344<br>ts U.Type<br>1.00 EA                              | Rate<br>• 0.01<br>comments                     | Discount<br>0.00 %                                                                          | Total Cost 7<br>0.00                                           | pe Account Code  |  | No P  | rine |  |
| Reminder to add ship<br>etail Items<br>e Nighighted account                       | COLLETION CONTRION<br>ACID CONTRION<br>ACID CONTRION<br>Term & A DO CONTRION<br>Selection Control Control Control Control<br>Control Photological Amounts<br>accord the budgeted Amounts<br>Term & A DO Description                                                                                                    | Vendor Faul 3-88<br>Vendor Fmill 3-88<br>STRCT OFFICE                                                   | 88-3224<br>100 Type<br>100 EA<br>06.29<br>10 UType                        | Rate 0.00                                      | Discount<br>0.00 %                                                                          | Total Cost 7<br>0.00                                           | pe Account Code  |  | No Pi | nin: |  |
| Reminder to add ship<br>etail items<br>e highlighed account<br>gradit             | ICOLUCTOR LOAR TO A<br>ICOL LOAR CONTROL<br>ICOL LOAR CONTROL<br>ICOL LOAR C | Vendor Faat 1-88<br>Vendor Email 1-88<br>STRCT OFFICE                                                   | ss 42/4<br>ss 42/4<br>s UType<br>1.00 EA<br>s UType<br>s UType<br>L UType | Rate<br>Comments<br>Rate<br>T 105.22           | Discount           0         0.00 %           Discount         0           0         0.00 % | Total Cost T<br>0.00                                           | pp Account Cade  |  | No P  | eka: |  |
| *Reminder to add ship<br>etail items<br>e highlighted account<br>gridin<br>Sybies | COLLICION CONTROL<br>ACIDE CONTROL<br>Berl A ADD ACIDENTIA<br>Mandanessa<br>Sale Sale Sale Sale<br>Sale Sale Sale Sale Sale<br>Sale Sale Sale Sale Sale Sale<br>Berl A ADD SaceStrafts<br>Tarrya To Anala Valores<br>Tarrya To Anala Valores<br>T                                                 | Vendor Farel 3-888<br>Vendor Email 3-888<br>ISTINCT OFFICE<br>Rison Total: 1<br>United System, Multiple | ss 42/4<br>ss UType<br>1.00 EA<br>                                        | Rate<br>Comments<br>Rate<br>105.21<br>Comments | Discount<br>0.00 %                                                                          | Total Cost 7<br>0.00<br>Total Cost 7<br>Total Cost 7<br>100.20 | pe Account Cod   |  | No P  | rise |  |

| Order Requisition Ent                  |                                                                                                    |                              |                         |                 |               |          |             |                |                                                                  |  |  |  |  |  |
|----------------------------------------|----------------------------------------------------------------------------------------------------|------------------------------|-------------------------|-----------------|---------------|----------|-------------|----------------|------------------------------------------------------------------|--|--|--|--|--|
| Current Requisitions Past Requisitions |                                                                                                    |                              |                         |                 |               |          |             |                |                                                                  |  |  |  |  |  |
| Previously save                        | Previously saved requisitions with a Not Routed status are automatically deleted by the system after <b>14</b> days. |                              |                         |                 |               |          |             |                |                                                                  |  |  |  |  |  |
|                                        | <u>Req #</u>                                                                                                    | <u>Vendor Name</u>           | <u>Created By</u>       | <u>Required</u> | <u>Status</u> | Location | <u>Type</u> | <u>Req Amt</u> | Unless you<br>click route,<br>your order is<br>not<br>submitted. |  |  |  |  |  |
| Edit                                   | 4528                                                                                                    | SCHOOL SPECIALTY             | Jennifer R. Bock - 5203 | 07/16/2021      | Not Routed    | BUS      | WE          | 105.29         | Route                                                            |  |  |  |  |  |
| 🖉 View                                 | 4481                                                                                                    | SHAKOPEE CHAMBER OF COMMERCE | Jennifer R. Bock - 5203 | 06/23/2021      | Routed        | DL       | R           | 150.00         |                                                                  |  |  |  |  |  |
|                                        |                                                                                                    |                              |                         |                 |               |          |             |                |                                                                  |  |  |  |  |  |

If you are satisfied with the order (try to order as many things at once and in fewer orders!), go ahead and select "Route" for it to be forwarded to the approval process.

## And there you have it!

Once the order is approved and placed, your stuff will be shipped quickly and packaged together.

## **IMPORTANT REMINDERS**

- Remember that only specialty items that you can't find on Innovative should be placed using the Requisition Ordering System.
- Amazon should be used sparingly as it is not designed for business office procedures in its shipping & billing practices. If it's super super special and Innovative doesn't have it, then you are welcome to shop Amazon (or even another vendor we have an established partnership with!)
- Innovative orders must also go through the appropriate approval process in order to be placed. They won't automatically be approved just because they're Innovative.
- Do "Quality" orders, not "Quantity" orders meaning order MORE ITEMS in fewer requisitions; try maybe once a month, rather than one requisition for each item needed as you think of it throughout the week.
- **COMMENT YOUR NAME in the Comments box** at the top of the Requisition page. This is the ONLY WAY we know who is ordering what! We know it's silly, but we don't have control over how it is displayed and are working very hard with SmartER to make it make sense.

• The purchasing team is made up of, believe it or not, people. They are passionate about what we do, just like you are. They take no joy in denying orders for the sake of it. Please treat them respectfully and with patience because they really do work hard to get you your stuff as quickly and efficiently as possible.